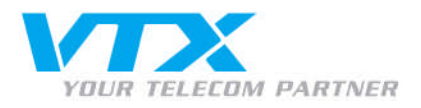

## Einrichtung Hosted SharePoint 2007

Als erster Schritt gilt es, die Verbindung zwischen Ihrer Domäne/Subdomäne und dem Server des Hosted SharePoint 2007 herzustellen. Hierbei gibt es zwei Ausgangslagen:

Ihre Domäne wird ausschliesslich f
ür Hosted SharePoint 2007 betrieben.

Ändern Sie die DNS-Einträge Ihrer Domäne wie folgt:

ns1.vtx.ch ns2.vtx.ch ns3.vtx.ch

Hosted SharePoint 2007 wird über eine Subdomäne betrieben

Setzen Sie bei der DNS-Verwaltung Ihrer Domäne bei der für Hosted SharePoint 2007 verwendeten Subdomäne folgenden A-Eintrag:

Eintragstyp: 62.65.133.70 TTL: 86400

Falls Ihre Hosted SharePoint 2007-Seite nur für gewisse Arbeitsstationen erreichbar sein soll, reicht das Hinzufügen des folgenden Eintrags in der hosts-Datei der betroffenen Arbeitsstationen:

62.65.133.70 ihre-sharepoint-domäne.ch #Sharepoint

Nachdem Sie eine der oben erwähnten Eintragungen vorgenommen haben, öffnen Sie nun Ihre Sharepoint-Seite (www.ihre-sharepoint-domäne.ch) in Ihrem Internet Browser.

• Nun werden Sie gebeten den Benutzernamen und das Kennwort einzugeben. Tragen Sie hier die Admin-Benutzerdaten ein, die Sie per E-Mail erhalten haben:

| Verbindung herstellen mit www.mobile 🖃 ? 🔀                       |                                   |
|------------------------------------------------------------------|-----------------------------------|
| <b>P</b>                                                         | GA                                |
| Verbindung wird he<br><u>B</u> enutzername:<br><u>K</u> ennwort: | ergestellt mit www.mobilemail.ch. |
|                                                                  | Kennwort speichern                |

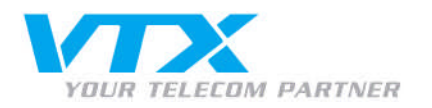

• Beim ersten Login gelangen Sie zur Vorlagenauswahl Ihrer Sharepoint-Seite. Wählen Sie hier aus 30 zur Verfügung stehenden Vorlagen, die für Ihre Sharepoint-Seite passende aus:

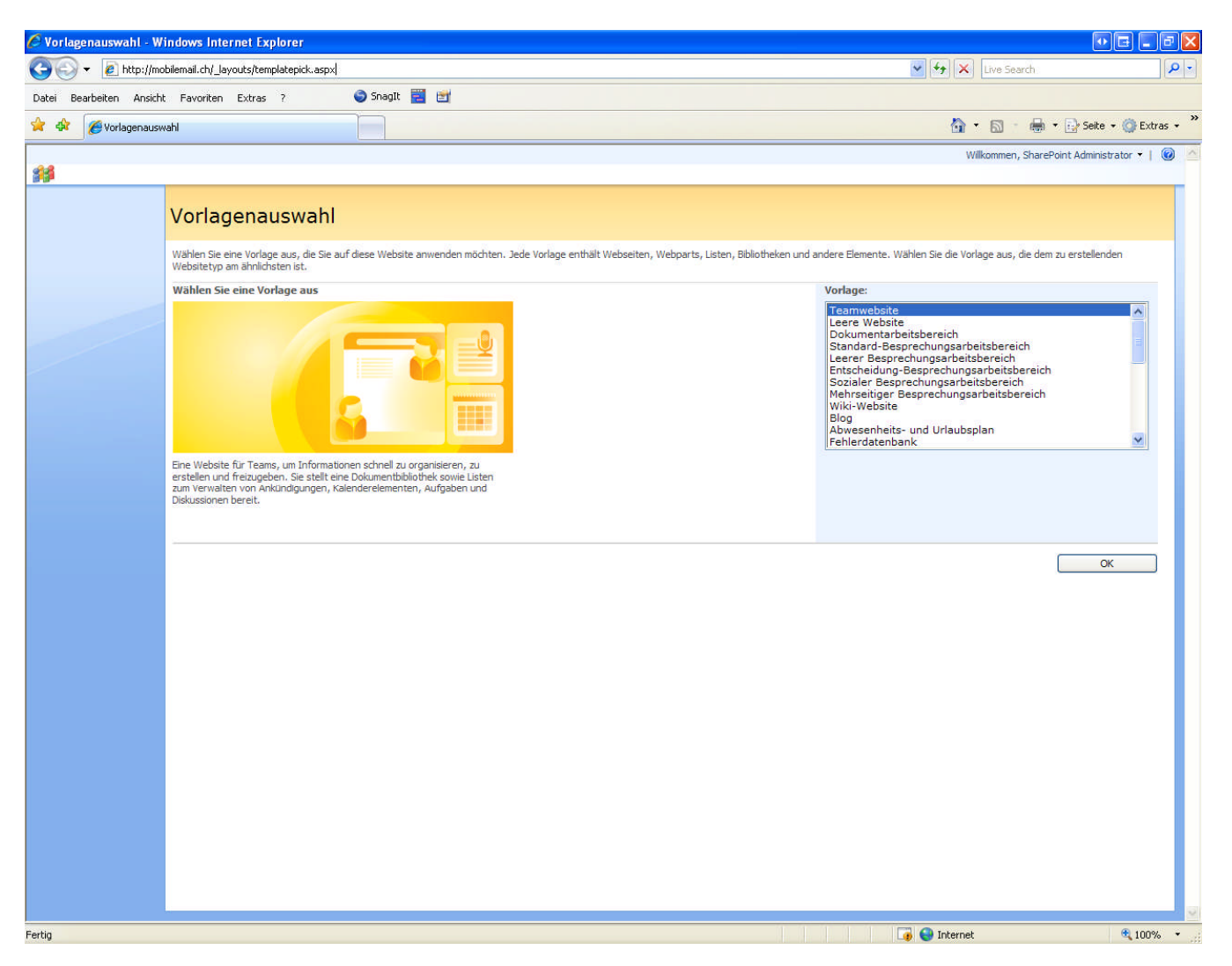

• Bestätigen Sie Ihre Auswahl mit OK. Ihre Sharepoint-Seite wird nun generiert.

Y

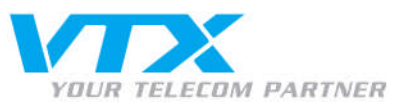

• Auf der anschliessend angezeigten Seite können Sie bereits diverse Einstellungen für Ihre Sharepoint-Seite vornehmen.

• Da neben dem Administrator noch keine weiteren User erfasst sind, kann dieser Schritt mit einem Klick auf OK übersprungen werden.

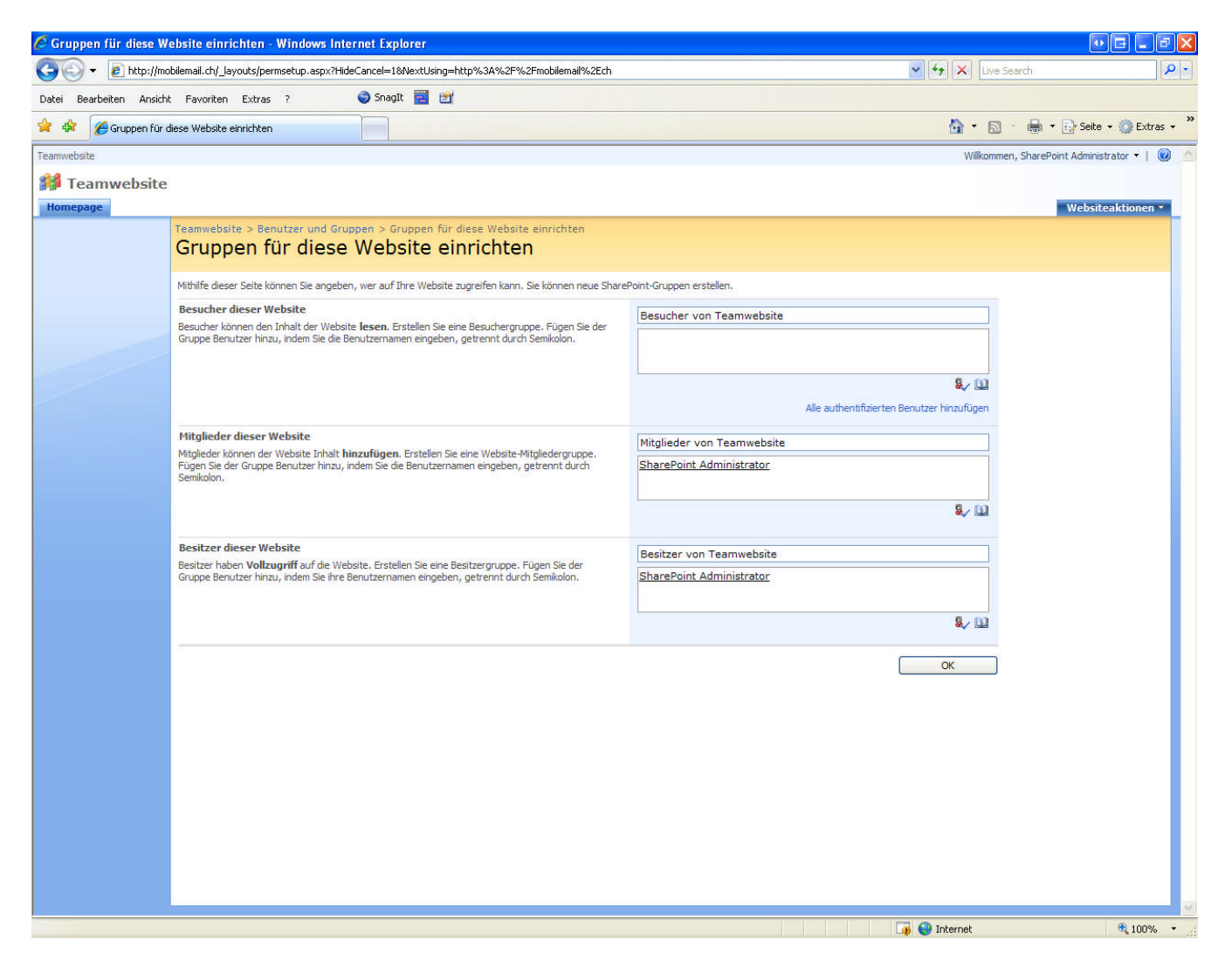

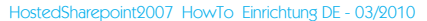

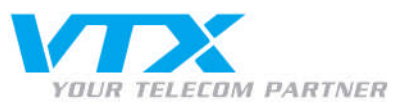

• Ihre Sharepoint-Seite ist nun fertiggestellt und kann bearbeitet werden.

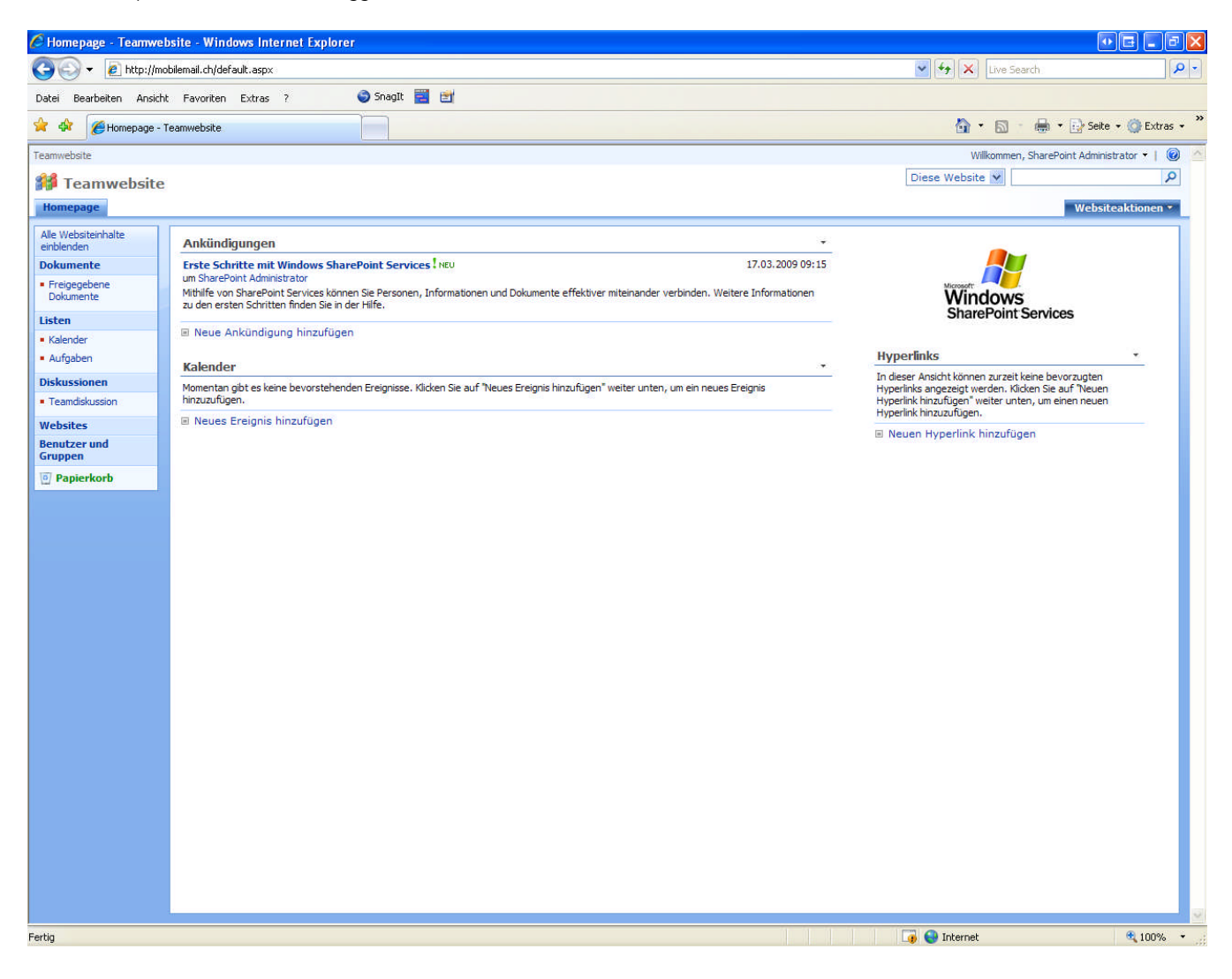

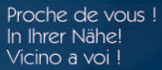

A VTX TELECOM COMPANY